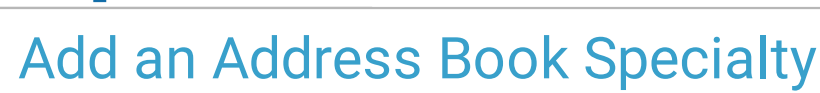

Last Modified on 10/28/2021 10:07 am EDT

Office Practicum

Version 14.19

## Path: Practice Management tab > More button (Customize group) > Address Book Specialties

To add a new specialty or category to the Descriptor drop-down menu in the Address Book, follow these instructions.

- 1. Navigate to the Address Book Specialty Descriptors window by following the path above.
- 2. Click the Add button + .
- 3. Enter in the Specialty Name, Taxonomy (if applicable), and Sort #.
- 4. Click the **Save** button 🗸 .

Version 14.10

To add a new specialty or category to the Descriptor dropdown in the Address Book, follow these instructions.

- 1. Click Utilities > Manage Codes > Address Book Specialties.
- 2. At the top where it says "Click here to add a new specialty" type in a new descriptor and Sort number.
- 3. Click the **Post Edit** button 🥑 to save.

Note: To sort by Specialty name or Sort number click on the column.

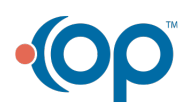